# 解决方案实践

# 中云网安 AI 防护者解决方案

文档版本1.0发布日期2023-08-04

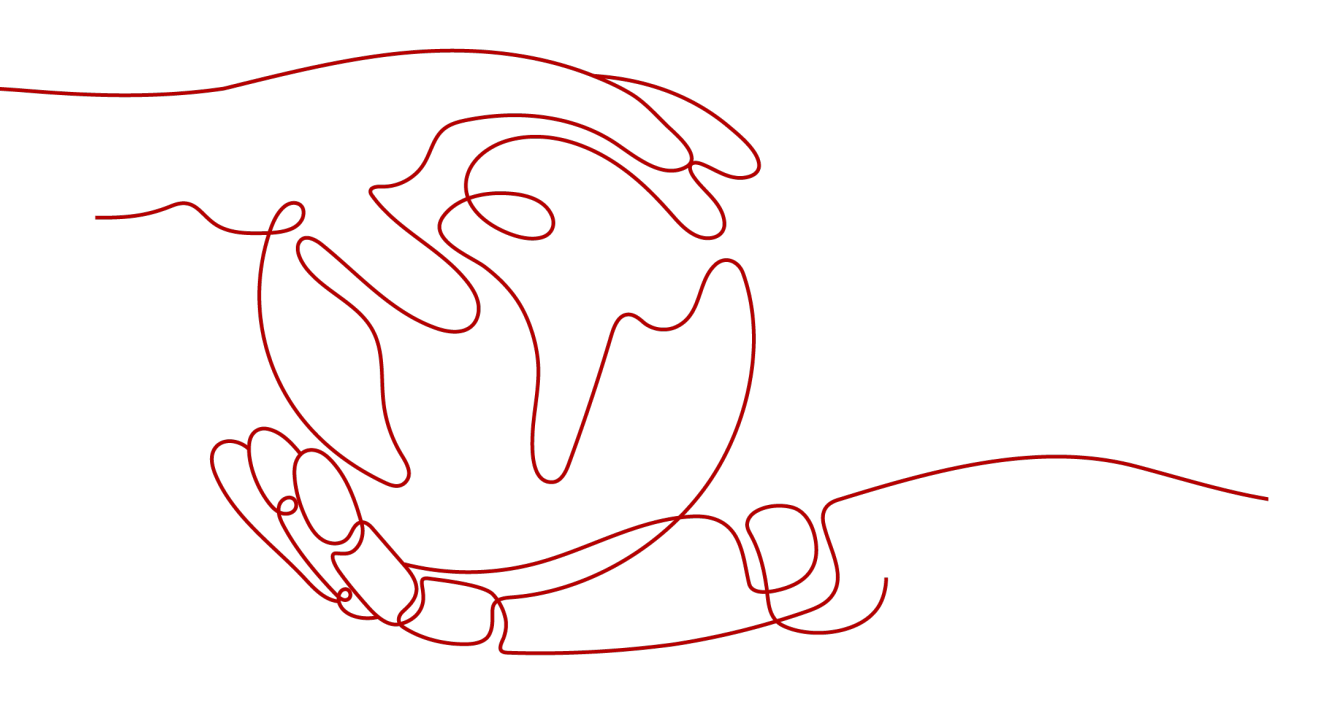

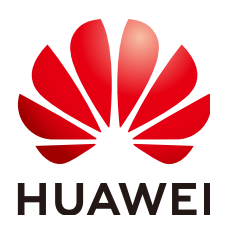

## 版权所有 © 华为技术有限公司 2023。保留一切权利。

非经本公司书面许可,任何单位和个人不得擅自摘抄、复制本文档内容的部分或全部,并不得以任何形式传播。

## 商标声明

## 注意

您购买的产品、服务或特性等应受华为公司商业合同和条款的约束,本文档中描述的全部或部分产品、服务或 特性可能不在您的购买或使用范围之内。除非合同另有约定,华为公司对本文档内容不做任何明示或暗示的声 明或保证。

由于产品版本升级或其他原因,本文档内容会不定期进行更新。除非另有约定,本文档仅作为使用指导,本文 档中的所有陈述、信息和建议不构成任何明示或暗示的担保。

目录

| 1 方案概述                   | 1    |
|--------------------------|------|
| 2 资源和成本规划                | 3    |
| 3 实施步骤                   | 5    |
| 。                        | 5    |
| 3.1.1 AI 防护者安装           | 5    |
| 3.1.2 AI 防护者激活           | 7    |
| 3.2 RDS、CSS 部署           | 7    |
| 3.2.1 RDS 部署             | 8    |
| 3.2.2 CSS 部署             | 8    |
| 3.3 添加站点                 | 9    |
| 3.3.1 添加保护站点             | 9    |
| 3.3.2 配置 ELB             | 10   |
| 3.4 AI 防护者初始化            | 10   |
| 3.4.1 AI 防护者初始化          | 10   |
| 3.5 测试 AI 防护链路           | 11   |
| 3.5.1 测试 AI 防护者链路        | . 11 |
| 3.6 删除 ECS、RDS、CSS、ELB   | 12   |
| 3.6.1 删除 ECS、RDS、CSS、ELB | 12   |
| 4 修订记录                   | .15  |

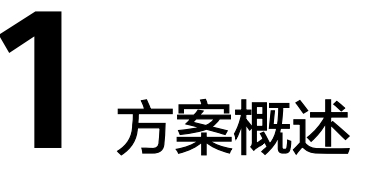

# 应用场景

- 政府、金融、能源等行业门户网站及应用安全、合规要求
- HW行动-现有安全防护的补充
- 安全威胁检测与防御

# 业务痛点与挑战

- 没有有效的防0-day手段,高风险的攻击大部分都是基于0-day漏洞实现。
- 安全产品多,安全运维要频繁升级特征库,对安全运维人员要求比较高,并且存在供应链攻击的风险
- 缺乏安全事件实时响应能力,系统防御能力脆弱
- 应用运维周期已过,存在未修复的漏洞
- 应用系统的复杂性,导致安全更新滞后
- 随着远程办公的发展,应用系统攻击面也随之扩大,业务持续性风险增加

# 方案架构

图 1-1 中云网安 AI 防护者方案架构

| AI防护者平台   |             |       |          |        |         |          |  |  |
|-----------|-------------|-------|----------|--------|---------|----------|--|--|
| 场景方案      |             | 政府    |          |        | 金融      |          |  |  |
|           | 安全能力        |       |          |        |         |          |  |  |
| 经验能力      | OWAP TOP 10 | AI低运维 | AI威胁发现   | AI数据泄露 | AI规范检测  | AI业务分析   |  |  |
| 服务        | 0-day实时防护   | 实时防篡  | API联动    | 协议双站防护 | URL路径防护 | HTTP方法过滤 |  |  |
| 質法即       | 协议解析引       | 擎     | 数据矩      | 阵引擎    | 行为i     | 识别引擎     |  |  |
| 服务        |             | 多级决策  | 휷引擎      | 威胁分    | 送引擎     | ]        |  |  |
| 技术即<br>服务 | CSS         |       | RDS for  | MySQL  |         | CCI      |  |  |
| 基础设施      | ECS         | OBS   | E        | LB     | CDN     | WSA      |  |  |
| 即服务       |             |       | (公有云/HCS | )      |         |          |  |  |

#### 图 1-2 中云网安 AI 防护者部署架构

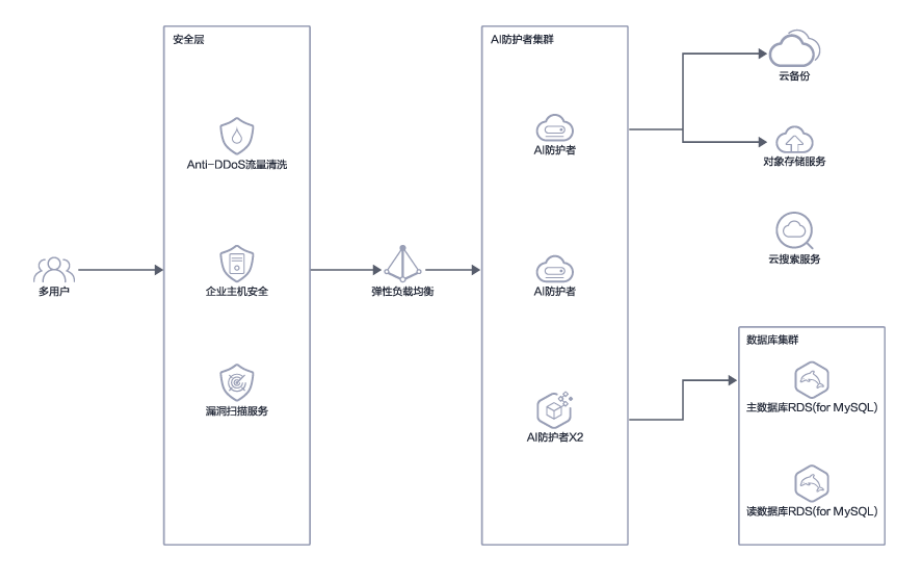

#### 方案架构说明:

- 基线设施即服务包括:弹性云服务ECS、对象存储服务OBS、弹性负载均衡ELB以及内容分发网络CDN等。
- 技术即服务包括: 云数据库 RDS for MySQL、云搜索服务CSS(集群版需要)、 云容器实例CCI(集群版需要)
- 算法即服务包括:协议解析引擎、行为识别引擎、数据矩阵引擎、威胁分类引擎 和多级决策引擎
- 经验能力服务包括:0-Day实时防护、AI低运维、AI威胁发现、AI规范检测、AI业务分析、实时防篡、APT联动等

中云网安的AI算法引擎不依赖于规则、签名、固定基线或训练数据。它从不断变化的 数字环境中形成对每个请求和响应、URI、表单等复杂关系的多维理解,拦截非正常业 务流量,并进行威胁分类和校验,生成安全告警日志。

该引擎支持Web、API、H5、APP、小程序,中云网安的AI赋能解决方案结合大数据技术和人工智能算法,实时分析业务和攻击数据,以客户网络资产为根本,智能提取安全事件,并与多种安全产品联动,为客户提供未知攻击的主动识别和防御能力。

# 方案优势

- 更安全:利用AI算法实现对已知和0-day漏洞的精准有效阻断,提升防护水平至 99.99%。无需担心供应链攻击威胁,实现真实网络攻防对抗,提升网络安全对抗 水平。
- 更省钱:运维成本降低80%以上,部署简单,无需手动更新规则库,算法减轻运 维压力,无需专职运维和攻防知识,降低人员成本,覆盖多种运维场景,实现高 效运营模式。
- 3. **主动防御**:中云网安的AI赋能解决方案专为应用安全防护设计,提供实时监测、 态势感知、非嵌入式动态加固的能力,提升整体网络安全防护能力。
- 智能学习算法:集成自研的安全算法模型和应用学习技术,实现私有化学习,识别未知威胁和0-day攻击,实现主动防御,无感知的进化式更新,提供强大的安全防护能力。

# **2** 资源和成本规划

## 中云网安AI防护者应用安全防护:

| <b>表 2-1</b> 独立 | 部署版资源和成本规划 |
|-----------------|------------|
| 二次活             | 圳友         |

| 云资源    | 规格                                                                 | 数量 | 每年费用<br>(元) |
|--------|--------------------------------------------------------------------|----|-------------|
| VPC    | 默认配置                                                               | 1  | 00.00       |
| Subnet | 默认配置                                                               | 1  | 00.00       |
| 安全组    | 根据需要开通入方向80/443/8000等端口                                            | 1  | 00.00       |
| ECS    | c7.xlarge.2 8vCPUs 16GB<br>镜像:CentOS 7.6 64Bit With X86<br>存储:40GB | 2  | 27300.00    |
| RDS    | RDS for MYSQL x86通用型   8 vCPUs   16 GB  <br>版本8.0   主备             | 1  | 20640.00    |
| OBS    | 标准存储多AZ存储包   1TB                                                   | 1  | 1161.00     |
| ELB    | 应用型(HTTP/HTTPS) 小型II   网络型(TCP/<br>UDP) 小型I   带宽 10M               | 1  | 17150.00    |
| 总计: 62 | 001.00                                                             |    |             |

#### 表 2-2 集群部署版资源和成本规划

| 云资源    | 规格                      | 数量 | 每年费用<br>(元) |
|--------|-------------------------|----|-------------|
| VPC    | 默认配置                    | 1  | 00.00       |
| Subnet | 默认配置                    | 1  | 00.00       |
| 安全组    | 根据需要开通入方向80/443/8000等端口 | 1  | 00.00       |

| 云资源    | 规格                                                                 | 数量 | 每年费用<br>(元) |
|--------|--------------------------------------------------------------------|----|-------------|
| ECS    | c7.xlarge.2 8vCPUs 16GB<br>镜像:CentOS 7.6 64Bit With X86<br>存储:40GB | 3  | 40950.00    |
| RDS    | RDS for MYSQL x86通用型   8 vCPUs   16 GB  <br>版本8.0   主备             | 1  | 20640.00    |
| OBS    | 标准存储多AZ存储包   5TB                                                   | 1  | 20611.40    |
| ELB    | 应用型(HTTP/HTTPS) 小型II   网络型(TCP/<br>UDP) 小型I   带宽 10M               | 1  | 17150.00    |
| CSS    | ess.spec-8u16g   8 vCPUs   16GB   2T存储   高<br>I/O   5M带宽           | 1  | 20611.40    |
| CCI    | 基础版资源套餐包                                                           | 1  | 3000        |
| 总计:110 | 0455.40                                                            |    |             |

## 🛄 说明

本文提供的成本预估费用仅供参考,资源的实际费用以华为云管理控制台显示为准。

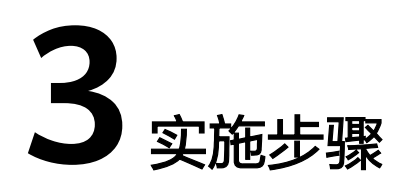

3.1 部署AI防护者

- 3.2 RDS、CSS部署
- 3.3 添加站点
- 3.4 AI防护者初始化
- 3.5 测试AI防护链路
- 3.6 删除ECS、RDS、CSS、ELB

# 3.1 部署 AI 防护者

# 3.1.1 AI 防护者安装

- 步骤1 登录华为云管理控制台
- 步骤2 创建弹性云服务器(ECS),选择镜像版本为centos7,数量为3

图 3-1 AI 防护者安装 1

| 28-11-12-12-12-12                 | 通用计算数 内容线化型                                                                                                    | 超大方百姓 <b>福金線</b> 目  | a aa a        | OPUIQUESI AUQUESI | 8/61/22 0           |              |              |  |  |
|-----------------------------------|----------------------------------------------------------------------------------------------------|---------------------|---------------|-------------------|---------------------|--------------|--------------|--|--|
|                                   | 0 0 0                                                                                                    | dia dian            |               |                   |                     |              |              |  |  |
| の知識的へ                             |                                                                                                    |                     |               |                   |                     |              |              |  |  |
| CPUMATION OWER                    | An exercise of the second second seco |                     |               |                   |                     |              |              |  |  |
|                                   |                                                                                                    |                     |               |                   |                     |              |              |  |  |
| \$69841                           | 利用日本市                                                                                                    | VCPUs ()            | P979 0        | CPU 0             | 86世 / 最大明時 (①):     | AMN 826 () : | ANDER OF CO. |  |  |
| ·                                 | o7/args.2                                                                                                    | 2/09/06             | 4018          | Intel Ice Lake    | <b>國</b> 天 4 (588)  | 40,5995      | ¥205.56/H    |  |  |
| 39+##80;                          | o7.Jarge.4                                                                                                    | 2/0906              | 80(8          | Intel Ice Lake    | 截大 4 (588)          | 4035995      | ¥262.40/月    |  |  |
| ③現十算業務設計7                         | d7 xiarge 2                                                                                                    | 4vCPUs              | BOID          | Intel Ice Lake    | (数大 0 Golds)        | 8037PPS      | 8411.00/8    |  |  |
| BBH##80/                          | o7.xlarge.4                                                                                                    | 4vCPUs              | 10068         | Intel foe Lake    | 最大 8 Obits          | 8275PP8      | ¥524.80/用    |  |  |
| BRITHERE                          | d7.2xlarge.2                                                                                                    | 8vCPUs              | 10568         | Intel Ice Lake    | 最大 15 Gaias         | 15075PPS     | w822.00/月    |  |  |
|                                   | c7.2xlarge.4                                                                                                    | 8×CPUs              | 320(8         | Intel foe Lake    | <b>國</b> 次 15 Gbits | 19035PP5     | ¥1.040.0019  |  |  |
| · ########                        | of 3xiarps 2                                                                                                    | 12×0906             | 240(8         | Intel foe Lake    | 最大 17 Obits         | 20075775     | ¥1.233.00/8  |  |  |
| 19650% dife+9                     | 2010   c7.large.2   2vCPUs   4018                                                                                                    |                     |               |                   |                     |              |              |  |  |
| 9583                              | NUM. COMMISSION MANDEMA                                                                                                    | 1. 不安持续将/10日出来已经能出来 | · 編集時间的sear年。 |                   |                     |              |              |  |  |
|                                   |                                                                                                    |                     |               |                   |                     |              |              |  |  |
| 10 STED                           | 6月建築 共産設算                                                                                                    | 11960               | _             |                   |                     |              |              |  |  |
| Cert05                            | <ul> <li>CentOS 7.9 6458(405i8)</li> </ul>                                                                                                    | * C                 |               |                   |                     |              |              |  |  |
| 1923° () 287-91102-944203         | r ©                                                                                                    |                     |               |                   |                     |              |              |  |  |
| ○ BACR(125* LC140)<br>○ 32#R0102* | 8.3841                                                                                                    |                     |               |                   |                     |              |              |  |  |
|                                   |                                                                                                    |                     |               |                   |                     |              |              |  |  |
|                                   |                                                                                                    |                     |               |                   |                     |              |              |  |  |
| 848550                            | • - 40 + 08 ()                                                                                                    | WHAT THE SCH        |               |                   |                     |              |              |  |  |
| (•) 1810-01808888 0018700         | 2011年1月23日1月1日日本(三田市)                                                                                                    |                     |               |                   |                     |              |              |  |  |
| 10年11月10日開始不出2月10日日<br>11日        | INDER, UNDERHEITER                                                                                                    | BORRENAL REPORT     |               |                   |                     |              |              |  |  |

## 步骤3 登录ECS,上传AI防护者安装包

[root@ecs-336a ~]# ls zyWAF-develop-9.0.3-942.centos7.x86\_64.rpm zyWAF-GM-stable-develop-9.1.0-9.1.0-810.centos7.x86\_64.rpm

#### 步骤4 安装AI防护者计算节点

进入安装包所在目录rpm -ivh / "安装包名称"

[root@ecs-336a ~]# rpm -ivh ./zyWAF-develop-9.0.3-942.centos7.x86\_64.rpm Preparing... Updating / installing... 1:zyWAF-9.0.3-942.centos7 ------ Creating the MariaDB system databases and tables ----- Starting the server..Done ----- Creating/updating users ----- Stopping the server.Done ----- Starting the server..Done ----- Creating zyWAF databases ----- Stopping the server.Done \*\*\*\*\* Starting upgrade at Fri Jul 28 10:31:31 2023 ----- Info: Skipping bin/cvt-settings -f "/usr/local/waf/etc/my.cnf" ----- Info: Skipping conversion of logs/alerts.db ----- Info: Skipping conversion of logs/audit.db

\*\*\*\*\* Finishing upgrade at Fri Jul 28 10:31:31 2023

#### 步骤5 安装AI防护者管理节点

## 进入安装包所在目录rpm -ivh / "安装包名称"

Updating / installing...

----- Stopping the server.Done

------ Starting the server..Done

------ Stopping the server.Done

#### 步骤6 启动管理节点、计算节点

[root@ecs-336a ~]# systemctl start zywaf [root@ecs-336a ~]# systemctl start zygm [root@ecs-336a ~]# systemctl status zygm • zygm.service - zyProtect Web Application Firewall Global Manager Loaded: loaded (/usr/lib/systemd/system/zygm.service; enabled; vendor preset: enabled) Active: active (running) since Fri 2023-07-28 10:36:20 CST; 1min 49s ago Docs: https://www.zyprotect.com/zywaf-en/ Process: 29465 ExecStartPost=/usr/bin/sleep 0.2 (code=exited, status=0/SUCCESS) Process: 29463 ExecStart=/usr/local/waf-gm/bin/zygm \$OPTIONS (code=exited, status=0/SUCCESS) Main PID: 29464 (zygm) Tasks: 1 Memory: 74.1M CGroup: /system.slice/zygm.service -29464 /usr/local/waf-gm/bin/zygm Jul 28 10:36:19 ecs-336a systemd[1]: Starting zyProtect Web Application Firewall Global Manager... Jul 28 10:36:20 ecs-336a systemd[1]: Started zyProtect Web Application Firewall Global Manager. [root@ecs-336a ~]# systemctl status zywaf • zywaf.service - zyProtect Web Application Firewall Loaded: loaded (/usr/lib/systemd/system/zywaf.service; enabled; vendor preset: enabled) Active: active (running) since Fri 2023-07-28 10:31:31 CST; 6min ago Docs: https://www.zyprotect.com/zywaf-en/ Main PID: 28101 (wafmanager) Tasks: 16 Memory: 94.5M CGroup: /system.slice/zywaf.service -28101 /usr/local/waf/bin/wafmanager 28118 /usr/local/waf/bin/waf --no-daemon --no-rastate --no-crawl -path /usr/local/waf

Jul 28 10:31:31 ecs-336a systemd[1]: Starting zyProtect Web Application Firewall... Jul 28 10:31:31 ecs-336a systemd[1]: Started zyProtect Web Application Firewall.

----结束

# 3.1.2 AI 防护者激活

- 步骤1 通过浏览器访问管理节点, URL地址为"https://<管理节点IP>: 8000"
- 步骤2 登录管理平台,首次登录需修改密码,默认账户密码admin/Admin123
- **步骤3** 管理平台添加管理节点,集群管理>添加节点>节点信息>确定 节点信息:名称可自定义,IP为计算节点IP地址,端口8020

图 3-2 AI 防护者激活 1

|                  |        |              | 加节点  | -    | -  | -       | • |
|------------------|--------|--------------|------|------|----|---------|---|
| 港加节点 <b>配置下发</b> | * 节点名称 | ceshi        | 分组   | 默认组  |    |         |   |
| 节点名称 版本          | * IP   | 119.3.214.21 | * 端口 | 8020 |    | 许可证到期时间 | 進 |
|                  |        |              |      | 取消   | 输认 |         |   |
|                  |        |              |      | 智大数据 |    |         |   |
|                  |        |              |      |      |    |         |   |

图 3-3 AI 防护者激活 2

| 添加许可证        | 许可证激活 | 模板下载    | 添加许可证   |        |
|--------------|-------|---------|---------|--------|
| 节点IP地址       | 许可证描述 | 最大保护网站数 | * 许可证密钥 | I      |
| 119.3.214.21 |       | 3       | 许可证描述   | :31:33 |
|              |       |         | 取消      | 権认     |

步骤5 许可证激活,选择节点点击确定,通过页面可查看许可证状态

#### 图 3-4 AI 防护者激活 3

| 添加许可证        | 许可证激活 | 模板下载 上传CSV | 7 嘉线令牌   | 嘉线许可证   |                     |       |                                       |       |
|--------------|-------|------------|----------|---------|---------------------|-------|---------------------------------------|-------|
| 节点IP地址       | 许可证描述 | 最大保护网站数    | 节点已保护网站数 | 并发连接数限制 | 到期时间                | 许可证状态 | 许可证案钥                                 | 操作    |
| 119.3.214.21 |       | 3          | 0        | 500     | 2023-09-26 18:31:33 | 已激活   | 00000000-0000-0000-0000-0000000000000 | ۰     |
|              |       |            |          |         |                     |       | 共1条                                   | < 1 > |

-----结束

# 3.2 RDS、CSS 部署

步骤4 添加许可证,输入密钥点击确认

# 3.2.1 RDS 部署

- 步骤1 登录控制台
- 步骤2 创建RDS for mysql,版本选择8.0,存储类型选择SSD

#### 图 3-5 RDS 部署 1

| 实例名称  | rds-5d11                               | 3                    |                    |                              |              |
|-------|----------------------------------------|----------------------|--------------------|------------------------------|--------------|
|       | 助罚多个数据告款保持 名称自动按序增加4                   | 位数字后缀。例如输入instance,从 | Ainstance-0001开    | 附命名;若已有instance-0010,从instan | ne-0011开始命名。 |
| 数据库引擎 | MySQL PostgreSQL                       | Microsoft SQL Server | 0                  |                              |              |
| 数据库版本 | 8.0 5.7                                | 5.6                  |                    |                              |              |
| 实例类型  | 主部 单机                                  | MySQL高性能版 ⑦          |                    |                              |              |
|       | —————————————————————————————————————— | 2466生产数据库,覆盖互联网、物    | .联网、 <b>零告</b> 电商、 | 物流、游戏等行业应用。                  |              |
| 存储类型  | SSD云畫极速型SSD                            | 0                    |                    |                              |              |
| 主可用区  | 可用区一可用区七                               | 可用区二                 | 可用区三               | ⑦ 查看網路资源支持区域                 |              |
| 备可用区  | 可用区一可用区七                               | 可用区二                 | 可用区三               |                              |              |
|       | 主备选择不同可用区,可以具备跨可用区域。                   | 189次的能力。             |                    |                              |              |
| 时区    | (UTC+08:00) 北京,重庆, 香港, 乌               | •                    |                    |                              |              |
|       |                                        |                      |                    |                              |              |
| 性能现格  | 通用型 独享型                                | 0                    |                    |                              |              |
|       | vCPUs   内存                             |                      |                    |                              | 建议连接数        |
|       | 2 vCPUs   4 GB                         |                      |                    |                              | 1,500        |
|       | 2 vCPUs   8 GB                         |                      |                    |                              | 2,500        |
|       | 4 vCPUs   8 GB                         |                      |                    |                              | 2,500        |

### 步骤3 配置数据库连接,查看数据是否成功入库

## **图 3-6** RDS 部署 2

| × 46 | NEW DESIGNATION AND DESCRIPTION OF A DESCRIPTION OF A DESCRIPANTE A DESCRIPTION OF A DESCRIPANTE A DESCRIPANTE A DESCRIPTIONO |      |                      |              |                        |                                      |               |               |                |
|------|----------------------------------------------------------------------------------------------------|------|----------------------|--------------|------------------------|--------------------------------------|---------------|---------------|----------------|
|      | 案例880,4D ÷                                                                                                    | 实例整注 | *****                | MODECIDES* : | 10000 c                | 计例果式                                 | F3R0032       | DECRE         | 12/7           |
|      | nde-Gd11<br>1edc0b8d4f6e40c3bdabe6633db31dbcin01                                                                                                    |      | 主要<br>4 vCPUs   8 GB | My/QL 80.25  | <ul> <li>正常</li> </ul> | 詳聞:1冊<br>2023/07/28 11:29:21 GMT+08… | 192,168.0.109 | 550 <b>三曲</b> | - 451106 12 20 |
|      |                                                                                                    |      |                      |              |                        |                                      |               |               |                |
|      |                                                                                                    |      |                      |              |                        |                                      |               |               |                |

#### 图 3-7 RDS 部署 3

| 30652 | uRI 'http://123.24<br>9.114.168/vulnerab<br>ilities' not allow | 117.134.9.125   | GET /vulmerabilities<br>HTTP/1.1 | /vulnerabilities                                  | 1 | 483 | 4  |
|-------|----------------------------------------------------------------|-----------------|----------------------------------|---------------------------------------------------|---|-----|----|
| 30650 | URI 'http://123.24<br>9.114.168/vulnerab<br>511ttes/fi/Zomenai | 117.134.9.125   | GET /vulnerabiliti               | /vulnerabilities/f<br>i/?page=include.ph<br>n///. | 1 | 483 | 3  |
| 38649 | invalid hostname '21<br>4.192.35.141'                          | 100.115.137.178 | GET / HTTP/1.1                   | /<br>304                                          | 1 | 400 | 5  |
| 30548 | invalid hostname '21<br>4.192.35.141'                          | 100.115.69.177  | GET / HTTP/1.1                   |                                                   | 1 | 400 | \$ |
| 38647 | invalid hostname '21<br>4.192.35.141'                          | 100.115.137.179 | GET / HTTP/1.1                   | /                                                 | 1 | 400 | 5  |
| 30546 | invalid hostname '21<br>4.192.35.141'                          | 100.125.69.176  | GET / HTTP/1.1                   | 7                                                 | 1 | 400 | 5  |
| 38545 | invalid hostname '21<br>4.192.35.141'                          | 100.115.09.179  | GET / HTTP/1.1                   | /                                                 | 1 | 400 | 5  |
| 38644 | invalid hostname '21<br>4.192.35.141'                          | 100.115.137.176 | GET / HTTP/1.1                   | 7                                                 | 1 | 400 | 5  |
| 30543 | invalid hostname '21<br>4.192.35.141'                          | 100.115.00.178  | GET / HTTP/1.1                   | /                                                 | 1 | 400 | 5  |
| 38642 | invalid hostname '21<br>4.192.35.141'                          | 100.125.137.177 | GET / HTTP/1.1                   | 1                                                 | 1 | 400 | 5  |

----结束

# 3.2.2 CSS 部署

**步骤1**登录控制台

**步骤2** 创建CSS

**图 3-8** CSS 部署 1

| Sectors (2) Protect     | 1 () #3888 () INVER                                                            |                    |            |
|-------------------------|--------------------------------------------------------------------------------|--------------------|------------|
| Hitter                  | an-sui Silai-B                                                                 |                    |            |
| 1792/804                | 1 2 3 4 6 6 7 8                                                                | 9198 140 240 540 C |            |
|                         |                                                                                |                    |            |
| HERM                    | 305.230- +                                                                     |                    |            |
|                         | THERE REPORTER, MERGERFREER, TEREPHOLE, REPORT,                                |                    |            |
| 10.002                  | 10821 1082 10821 10824 ()                                                      |                    |            |
|                         | SCOR-1992, BFESRIA, HTFESSERER, BALLER                                         |                    |            |
|                         |                                                                                |                    |            |
| 80%2                    | El and consorth                                                                |                    |            |
| mgitiz                  | 7.18.2 *                                                                       |                    |            |
| 8027                    | cm-2x83                                                                        |                    |            |
|                         |                                                                                |                    |            |
| SERVICES IN THE SERVICE | 2012; 00:00-07-0, 1.000-000729, 32.700-00088; 400-7408; 82077201, V[2822.07988 | chasia,            |            |
| THE                     | - <u>a</u> + Ø                                                                 |                    |            |
| 04.689                  | anti-ta                                                                        |                    |            |
| 1.008                   | HECHI DATE                                                                     |                    |            |
|                         | Million .                                                                      | vCPA LBB           | showanites |

## 步骤3 CSS集群配置,查看数据是否正常

#### 图 3-9 CSS 部署 2

| uri: /vulnerabilities mag: URI 'http://123.249.114.169/vulnerabilities' not allowed server_status: - type: alerts time: Mar 31, 2023 0 15:03:04.000 request: GET /vulnerabilities MTD/1.1 state: ac<br>Newrain: 1 10: 17.114.0.125 contenttype: status: 40 action: Denied wdptype: 1 sub_researc: 60 method: 1 host: 123.249.114.106:08 useragent: Mozilla/2.0 (Mindows MT 10.4); Mind4; 44( rv:109.0) |
|----------------------------------------------------------------------------------------------------|
| <pre>keku/2010/016 Firefur(11.6 servers); fa163e21760168028622.65; 30,652 state_update: - remotename: - smf_mode: protection resum; 4 #timestamp; Nar 31, 2023 # 15:03:10.103 http_ment:d6; 1<br/>_tppe:_docindex: alerts-X023.03.11 _score: -</pre>                                                                                                    |
| wii/vulmerabilities/fi/page=include.php././././././././././././././././././                                                                                                    |
| server_status: 302 type: alerts time: Mar 31, 2023 0 14:34:42.000 request: GET /vulnerabilities/fi/?page-include.php././././././././././././././././././                                                                                                    |
| contenttype: status: 400 action: Would Deny udptype: 1 sub_reason: 60 method: 1 host: 123.249.114.168:80 useragent: Mozilla/5.0 (Windows NT 10.0; Win64; x64; rv:109.0) Gecko/20100101 Firefox/111.1                                                                                                    |
| serverid: fs163e2179b916102230422 id: 30,650 state_update: - remotename: - wsf_mode: detection resson: 3 @timestamp: War 31, 2023 @ 14:34:50.191 http_sent:id: 30650 _type: _doc _index: ale                                                                                                    |
| 403.40.31 _score: -                                                                                                    |
| uri: / msg: invalid hostname '214.192.35.141' server_status: - type: alerts time: Mar 31, 2823 0 14:33:13.000 request: OET / HTTP/1.1 state: active @version: 1 ip: 100.125.137.178 contenttype:                                                                                                    |
| status: 480 action: Would Deny udptype: 0 sub_reason: 0 method: 1 host: 214.192.35.141:88 useragent: lua-resty-http/0.10 (Lua) ngx_lua/10011 serverid: fa163e2179091688230422 id: 30,649 state_upda                                                                                                    |
| remotename: - wef_mode: detection reason: 5 @timestamp: Nor 31, 2023 @ 14:33:20.150 http_semt:id: 30449 _type: _doc _index: alerts=2023.43.31 _score: -                                                                                                    |
| urii / msg: invalid hostname '214.192.35.141' server_status: 302 type: alerts time: Mer 31, 2023 0 14:33:12.000 request: GET / HTTP/L1 state; active Evension: 1 jp; 100.125.69.177 contenttype:                                                                                                    |
| status: 400 action: Would Deny udptype: 0 sub_reason: 0 method: 1 host: 214.192.35.141:88 useragent: ]us-resty-http/0.10 (Lus) ngx_lus/10011 perverid: fa163e2179091630230422 id: 30.648 state_upda                                                                                                    |
| remotename; - wwf.mode; detection reason; 5 @timestamp; Mar 31, 2023 @ 14:33:20.150 Mitp.sent;idd; 30440 _type; _doc _index; alerts-2023.03.31 _score; -                                                                                                    |
| 1911 / Mart (malid hostenas '914 109 95 141' senar statut' - Tuan' starts time Mar 91 909 8 14/93-95 800 results' OT / UTD/1 1 state active Buselant 1 to: 100 95 197 170 metalemetari                                                                                                    |

----结束

# 3.3 添加站点

# 3.3.1 添加保护站点

**步骤1** 登录AI防护者管理页面, URL地址为 "https://<管理节点IP>: 8000"

步骤2 添加保护站点,安全防护设置>保护站点设置>添加服务器>输入配置信息>应用

## **图 3-10** 添加保护站点 1

| 编辑服务器          |                                    |                | 协议   | HTTP     | ~   |
|----------------|------------------------------------|----------------|------|----------|-----|
| 节点             | ceshi                              |                |      |          | × ^ |
| 别名 🛈           | 1                                  |                |      |          |     |
|                | 启用透明管理 🗊                           |                |      |          |     |
|                | ✓ 隐藏服务器标识 ① 添加 X-Forwarded-Proto 头 | <sup>(1)</sup> |      |          |     |
| 海作模式 ①         | 冷明                                 | 0              |      |          |     |
|                | 12220                              |                |      |          |     |
| Web IP 🕕       | 119.3.214.21                       | Web 端口 🗊       | 8077 |          |     |
| 监听卫            |                                    | 监听端口           | 8079 |          |     |
| <b>绑定IP</b> () |                                    |                |      |          |     |
|                | ✓ 客户端主机验证①                         |                |      |          |     |
|                | Web服务器域名或IP地                       | 11: I)         |      | 操作       | v   |
|                |                                    |                | 取消   | <b>H</b> | 臥   |

----结束

# 3.3.2 配置 ELB

- **步骤1** 登录控制台
- **步骤2** 创建ELB
- 步骤3 ELB配置,创建后端服务器组

#### **图 3-11** 配置 ELB1

| Contract of the second second s | 12010/10 | 2000 Million | 2000 Million March 19 | 647900079103003E | Decision of the second second s |
|----------------------------------------------------------------------------------------------------|----------|--------------|-----------------------|------------------|----------------------------------------------------------------------------------------------------|
| server_group-1599<br>df2f94b4-399c-46fd-87bf-0a9eddceeb83                                                                                                    | нттр     | elb-6efe     | 投厚型                   | 4                | 3058858 86 80                                                                                                    |

#### 图 3-12 配置 ELB1

| ERNB Process and   | <b>新行出</b> 生            |                       |              |     |      |
|--------------------|-------------------------|-----------------------|--------------|-----|------|
| <b>810</b> #2552 1 | 539                     |                       |              |     | C    |
| V BURGBUORSPER     |                         |                       |              |     | Q    |
| 2010               | 秋志                      | 私用中地社                 | Nijiotatik 🗇 | 828 | 业务装口 |
|                    | 道行中                     | 192.168.0.109<br>主用卡  | <b>未开启</b>   | 1   | 8089 |
|                    | <ul><li> 進行中</li></ul>  | 192.168.0.54<br>主用中   | * <b>7</b> 8 | 1   | 8089 |
|                    | <ul> <li>道行中</li> </ul> | 192.168.0.191<br>主用中  | <b>未开</b> 自  | 1   | 9089 |
|                    | <ul> <li>這行中</li> </ul> | 192.168.0.151<br>主用-年 | 未开启          | 1   | 8089 |

<sup>----</sup>结束

# 3.4 AI 防护者初始化

# 3.4.1 AI 防护者初始化

步骤1 登录AI防护者管理页面, URL地址为 "https://<管理节点IP>: 8000"

步骤2 启用主动学习,机器学习设置>主动学习>选择网站>应用

#### 图 3-13 AI 防护者初始化 1

| (?) 仪表盘    |   | î |               |              |    |        |
|------------|---|---|---------------|--------------|----|--------|
| ☑ AI安全态势   | Ý |   | 网站            | 1            |    | > 主动学习 |
| 🚆 机器学习设置   | ^ |   | * 安全发现HTTP头 ① | safe-crawler |    |        |
| 主动学习       |   |   | 安全发现IP地址      | 安全发现IP地址①    | 操作 |        |
| 正样本学习      |   |   |               | 127.0.0.1    | 2  | Û      |
| 监督学习       |   |   |               | + 添加         | 1  |        |
| (!) 安全防护设置 | Ý |   | *基础URL路径①     | 1            |    |        |
|            |   |   | 验证方式 ①        | 无            |    |        |
| ₽ 报告       | Ý |   |               |              | 应田 |        |

## 步骤3 查看学习内容

## 图 3-14 AI 防护者初始化 2

| AI安全态势,学习内容                                       |              |              |                            |              |         | •*       | 98 (v at | lmin |
|---------------------------------------------------|--------------|--------------|----------------------------|--------------|---------|----------|----------|------|
| <ul> <li>7) KORAL</li> </ul>                      | tit. 210     |              |                            |              |         |          |          |      |
| JARESS -                                          |              |              |                            |              |         |          |          |      |
| 机器学习态势                                            | FR44 1       |              |                            |              |         |          |          |      |
| 学习内容                                              | C. 11-801- 2 |              |                            |              |         |          |          |      |
| 安全态数                                              | Concept): 3  |              |                            |              |         |          |          |      |
| ■ 48年7028 ~                                       | 815          | 增名           | wl                         | tropote/ac : | 无位督学习 ; | 正祥本学习 ;  | 主动学习     |      |
| ) sempre -                                        | 1            | 119.3.214.21 | legin.php                  | 8            |         | 8        | 8        |      |
| 8 <b>8</b> 5                                      | 1            | 119.3.214.21 | drwa/cas/login.cas         | 5            |         |          | 8        |      |
|                                                   | 1            | 119.3.214.21 | dvon/imagen login_loge pro | 5            | 문       | <b>2</b> | 5        |      |
| 9 sen ~                                           |              |              |                            |              |         | <b>#</b> | 3 条 < 1  |      |
| <ul> <li>         ・         ・         ・</li></ul> |              |              |                            |              |         |          |          |      |

-----结束

# 3.5 测试 AI 防护链路

# 3.5.1 测试 AI 防护者链路

步骤1 访问保护站点,查看是否访问成功

图 3-15 测试 AI 防护者链路 1

|          | DV/WA / |
|----------|---------|
|          |         |
|          |         |
|          |         |
| Username |         |
|          |         |
| Password |         |
|          |         |
|          | Login   |

## 步骤2 登录AI防护者节点,查看仪表盘请求数量

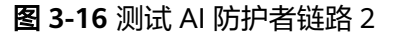

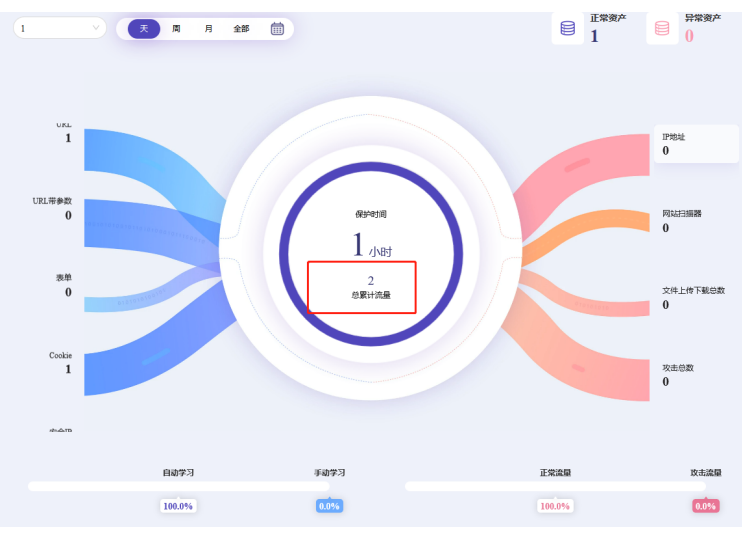

## 步骤3 登录RDS,查看是否数量是否正常入库

## 图 3-17 测试 AI 防护者链路 3

| 20652 | uRI 'http://123.24<br>9.114.168/vulnerab<br>ilities' not allow   | 117.134.9.125   | OET /vulnerabilities<br>NTTP/1.1                      | /vulnerabilities                                  | 1 | 483 | 4  |
|-------|------------------------------------------------------------------|-----------------|-------------------------------------------------------|---------------------------------------------------|---|-----|----|
| 30650 | URI 'http://123.24 A<br>9.114.16E/vulnerab<br>511t1es/fi/Joare_1 | 117.134.9.125   | GET /vulnerabiliti ^<br>es/fi//page=includ<br>#.nhn// | /vulnerebilities/f<br>i/ipage=include.ph<br>n///. | 1 | 483 | 3  |
| 38649 | invalid hostname '21<br>4.192.35.141'                            | 100.125.137.178 | GET / HTTP/1.1                                        | 7<br>300                                          | 1 | 400 | 5  |
| 30648 | invalid hostname '21<br>4.192.35.141'                            | 100.115.60.177  | GET / HTTP/1.1                                        |                                                   | 1 | 400 | \$ |
| 38647 | invalid hostname '21<br>4.192.35.141'                            | 100.115.117.179 | GET / HTTP/1.1                                        | /                                                 | 1 | 400 | 5  |
| 38646 | invalid hostname '21<br>4.192.35.141'                            | 100.125.69.176  | GET / HTTP/1.1                                        | /                                                 | 1 | 400 | 5  |
| 38645 | invalid hostname '21<br>4.192.35.141'                            | 100.125.69.179  | GET / HTTP/1.1                                        | /                                                 | 1 | 400 | 5  |
| 38644 | invalid hostname '21<br>4.192.35.141'                            | 100.125.137.176 | GET / HTTP/1.1                                        | 7                                                 | 1 | 400 | 5  |
| 38643 | invalid hostname '21<br>4.192.35.141'                            | 100.125.60.178  | GET / HTTP/1.1                                        | /                                                 | 1 | 400 | 5  |
| 38642 | invalid hostname '21<br>4.192.35.141'                            | 100.125.137.177 | GET / HTTP/1.1                                        | /                                                 | 1 | 400 | 5  |
|       |                                                                  |                 |                                                       |                                                   |   |     |    |

## ----结束

# 3.6 删除 ECS、RDS、CSS、ELB

# 3.6.1 删除 ECS、RDS、CSS、ELB

步骤1 登录控制台

步骤2 进入ELB控制台,删除ELB

### **图 3-18** 删除 ELB

| ▲ 确定删<br>值操作 | 除后,负载均衡实例及其<br>。 | 【下配置(监听器、转发                | 策略、后端服务器组等                   | )无法恢复,后端肌 | 务器自动取消与 | 5.后端服务器组的 | 的关联,请谨 | ×  |
|--------------|------------------|----------------------------|------------------------------|-----------|---------|-----------|--------|----|
| 名称           | 状态               | 服务地址                       |                              | 可释放       | 的弹性公网IP | 删除监听器     | 删除后端服务 | 器组 |
| ✓ elb-1      | 10c5 😔 iž        | 1Pv4私有IP: 1<br>IPv4公网IP: 6 | 92.168.0.41<br>0.204.169.149 |           | 1       | 0         |        | 1  |

## 步骤3 进入CSS控制台,删除CSS

| 图: | <b>3-19</b> 删除 CSS                               |      |   |
|----|--------------------------------------------------|------|---|
|    | 删除集群                                             |      | × |
|    | 您确定要删除此集群吗?                                      |      |   |
|    | 名称/ID                                            | 集群状态 |   |
|    | css-8d93<br>d890f7ae-f811-43f9-942d-a55a51c2f931 | 🥑 可用 |   |
|    | * css-8d93                                       |      |   |
|    | 确定取消                                             |      |   |

#### 步骤4 进入RDS控制台,删除RDS

#### 图 3-20 删除 CSS

| 删除实例                                                    |                           |                  | X |  |
|---------------------------------------------------------|---------------------------|------------------|---|--|
| 确定要删除以下数据库实例吗? 创建失败的实例不会收费。                             |                           |                  |   |  |
| 实例名称                                                    | 实例类型                      | 运行状态             |   |  |
| rds-2d02<br>32a32f991072432eadfb2f7610952               | 主备                        | ⊖ 正常             |   |  |
| ▲ 删除操作无法恢复,请谨慎操作。<br>自动备份会随着实例一起被删除,<br>用),如需保留数据,请您在删除 | 手动备份不会被自动删<br>:之前创建一个手动备份 | 除 (保留会继续产生费<br>。 |   |  |
| 是否                                                      |                           |                  |   |  |

#### 步骤5 进入ECS控制台,删除ECS

#### 图 3-21 删除 CSS

删除

| 确定要对以下1台云服务器进行删除操作吗?<br>删除云服务器合同时删除系统盘及其对应的快照。<br>删除的云服务器和磁盘无法恢复。云服务器删除完成后,对应的磁盘需要1分钟左右才能完成删除。此时不要对磁盘<br>有任何操作,否则可能导致云服务器故障或磁盘删除失败,需要重新执行删除操作。<br>删除云服务器时保留关联的云服务器暂份,该备份继续收费,可在云备份页面执行删除操作。 |         |         |        |    |  |  |
|----------------------------------------------------------------------------------------------------|---------|---------|--------|----|--|--|
| 名称                                                                                                    | 状态      | EIP释放数量 | 磁盘释放数量 | 备注 |  |  |
| ecs-7333                                                                                                    | 3 😔 运行中 | 1       | 1      | -  |  |  |
|                                                                                                    |         |         |        |    |  |  |
| 未删除(释放)的弹性公网IP和数据盘会继续计费。<br>本次随实例释放的弹性公网IP共1个,磁盘共1个(快照随对应的磁盘同时删除)。                                                                                                    |         |         |        |    |  |  |
| 是否                                                                                                    |         |         |        |    |  |  |

-----结束

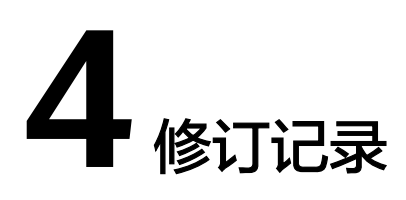

#### 表 4-1 修订记录

| 发布日期       | 修订记录     |
|------------|----------|
| 2023-08-08 | 第一次正式发布。 |